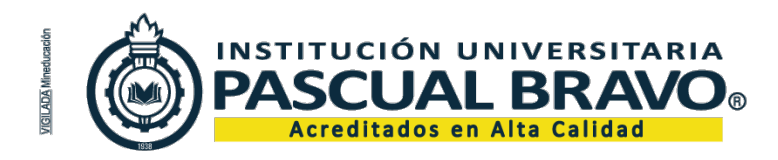

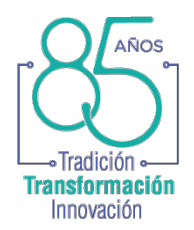

## INSTRUCTIVO PROCESO DE COBRO DE HONORARIOS PLATAFORMA

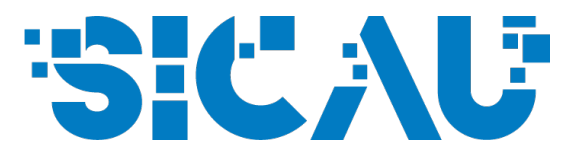

1. Ingresa a <u>SICAU</u> con tu correo institucional.

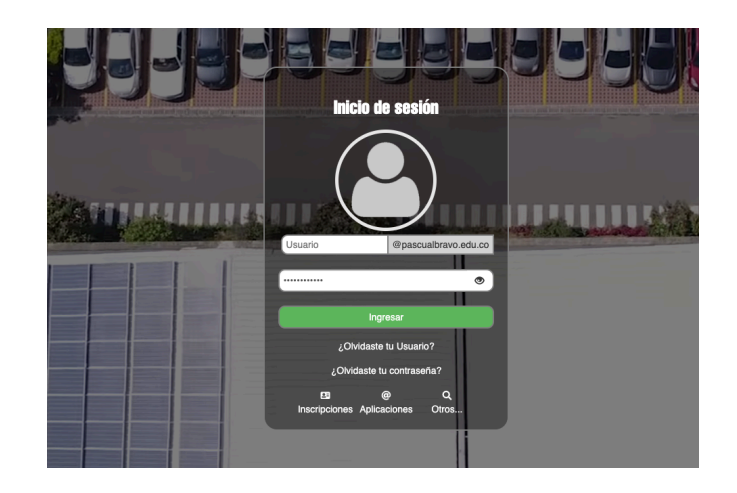

2. Cuando ingreses a la plataforma, haz clic en el botón "Administrativos".

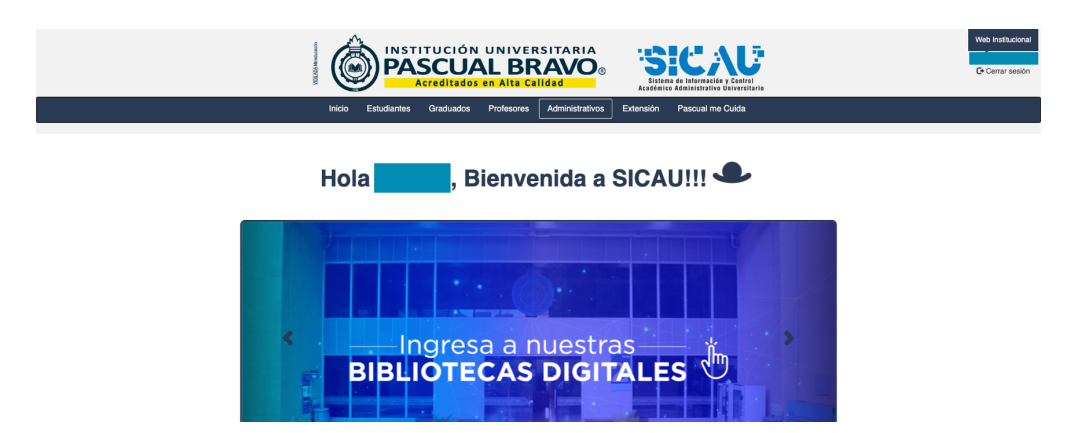

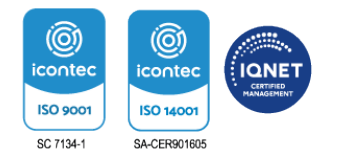

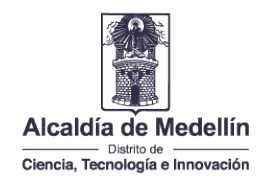

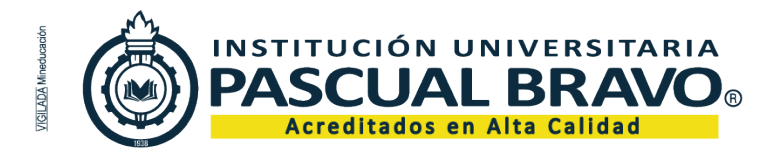

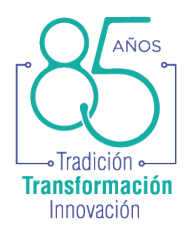

3. Encontrarás varias opciones en el grupo "Información Contratistas", presiona en "Prestación de servicios" como se indica en la imagen:

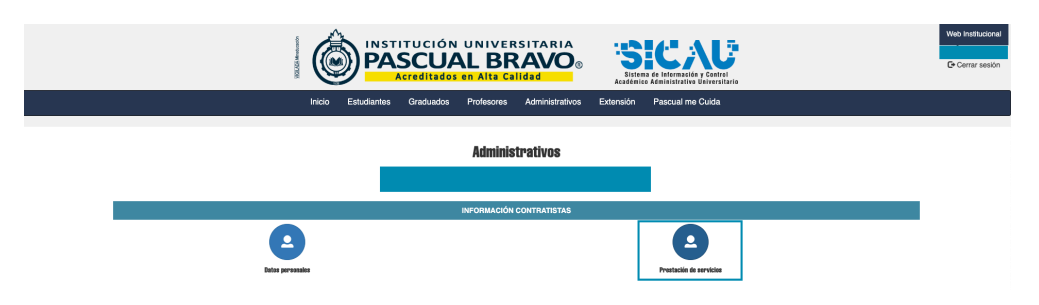

4. Se listarán los contratos disponibles para cargar los documentos de pago. Presiona el botón del contrato activo:

|                                            | INIVERSITARIA<br>LBRAVO<br>MAlta Calidad | ICAU<br>a de leternación y Contrel<br>e Administrativo Butternitario | Web Institucional |
|--------------------------------------------|------------------------------------------|----------------------------------------------------------------------|-------------------|
| Inicio Estudiantes Graduados P             | Profesores Administrativos Extensión     | Pascual me Cuida                                                     |                   |
| Pre                                        | stación de servicios                     |                                                                      |                   |
|                                            | CONTRATOS                                |                                                                      |                   |
| Dependencia                                | Contrato Fecha inicio                    | Fecha fin Opciones                                                   |                   |
| DIRECCIÓN DE EXTENSIÓN Y PROYECCIÓN SOCIAL | 2024-01-02                               | 2024-03-30 Cargar documentos de pago                                 |                   |

5. Posteriormente, se listarán los meses que tienes disponibles para realizar la carga de los documentos de cobro:

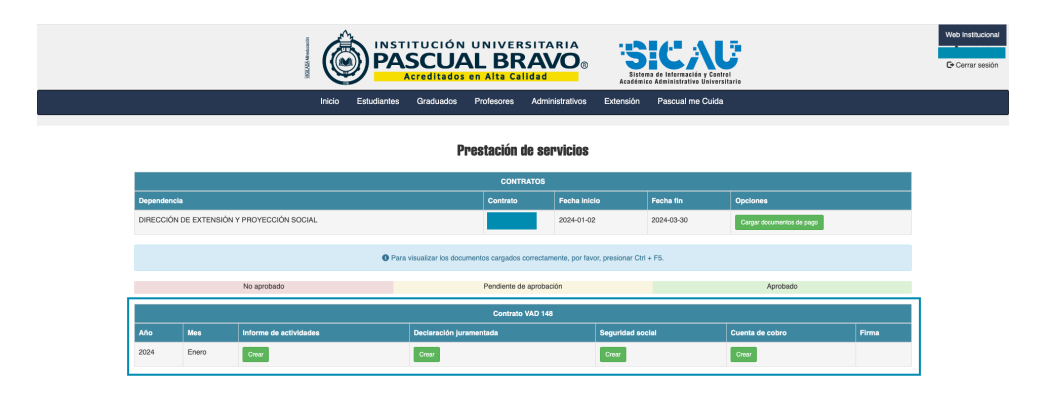

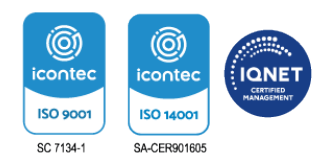

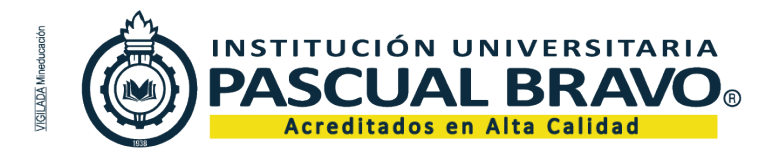

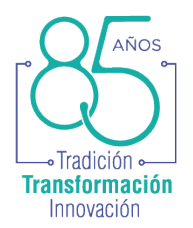

\*Importante: para cada documento lleva a cabo las siguientes acciones:

- Crear documento
- Generar documento en PDF

Cuando todos los documentos estén creados y generados (excepto Seguridad Social, que debes cargar desde tu ordenador), **deberás firmar los documentos como se indica al final del instructivo.** 

\*Verifica bien el año y el mes de los documentos que vas a cargar.

### Informe de actividades

1. Presiona el botón "Crear" en la columna Informe de actividades como se indica a continuación:

| Año  | Mes   | Informe de actividades |
|------|-------|------------------------|
| 2024 | Enero | Crear                  |

2. Al presionar este botón, verás el listado de las actividades de tu contrato, con un espacio para describir el desarrollo de cada una y adjuntar la evidencia:

|   | Informe de Actividades<br>Solo puedes adjuntar archivos en (pdf, jeg, png, jpeg), y en un tamaño máximo de 500 kb por cada archivo.                                                                                                    |            |           |  |  |  |
|---|----------------------------------------------------------------------------------------------------|------------|-----------|--|--|--|
|   | Actividad                                                                                                    | Desarrollo | Evidencia |  |  |  |
| 1 | Appar el proses peconteninal y conteninal de las conteilas de pesíteción de servicios<br>respansitos an la specialión de las contenios transitimientanios y conversa, tenendo an cuante<br>las respansantes de la pasalterna 180/07                                                                                                    |            | Doc URL   |  |  |  |
| 2 | Appar ar is formativelin, advatisación y Banhi del punta del del Programa de Innovación,<br>Transference y Servicios y de la Disección de Disección y Proyección focció, materialió<br>advatilización de Hormación de acuerdo con las Innes anterlegicas de manera permanente y<br>confunció de estimativo de acuerdo con las Innes anterlegicas de manera permanente y<br>portuna de estimativo de acuerdo con las Innes anterlegicas de manera permanente y |            | Doc URL   |  |  |  |

- En la columna "Desarrollo" describe las acciones realizadas para cada actividad.
- En la columna evidencia puedes adjuntar una URL o un documento.

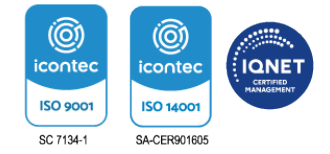

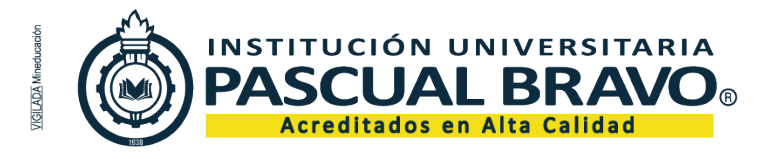

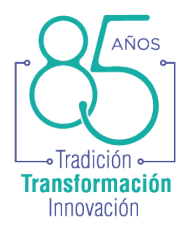

• Finalmente, presiona el botón "Guardar" al final de la página para guardar los cambios.

#### Importante:

\*Puedes editar el informe de actividades a medida que vayas ejecutando tus actividades. La funcionalidad permite diligenciarlo parcialmente.

\*\*No olvides presionar el botón "Guardar" cada vez que realices algún cambio.

**\*\*\*Cuando tu informe de actividades esté completo y listo para presentar como documento de pago, presiona el botón "Generar".** El sistema creará un documento en formato PDF con el informe de actividades. Verifica que los datos estén correctos y que no requiera más ajustes.

| 10 | Aprije ar di hano de la freemante hellocinale la gatón doornata y haor antega<br>de la activos facos y digitale consepondente i su gatón y la fraiteción de su contas.                                                                                                 | https://drive.google.com/drive/folders/15F Doc URL    |
|----|----------------------------------------------------------------------------------------------------|-------------------------------------------------------|
| 11 | havar é unajment la las denis atribides missionades un é éges les certais que san acritiche un é agentes:                                                                                                    | https://drive.google.com/drive/folders/1yh<br>Doc URL |
| 12 | Despinamente si las regiones / ono numbros para apruer é deservois de las Texes de la<br>Descolor de Texenolo, que se requera se la balhación. Se dese tobar gastes es<br>desponamento, aprio a cometinado mente regiona de la testinación (onventeno Pascuel<br>Besin | Doc URL                                               |
| 13 | Toks is denic on a set algorithm of a period of orthomy by larger electric or d oper-contents.                                                                                                    | https://drive.google.com/drive/folders/1yh Doc URL    |
|    |                                                                                                    | Generar Guardar                                       |

\*\*\*\*Si necesitas realizar cambios adicionales al informe, deberás ingresar nuevamente a la funcionalidad como se explicó anteriormente, presionando el botón **"Editar"**, recuerda presionar el botón **"Guardar"** cuando hayas finalizado.

\*\*\*\*\*Si hiciste ajustes al informe de actividades, presiona nuevamente el botón **"Generar"**, para que el sistema actualice el documento en formato PDF.

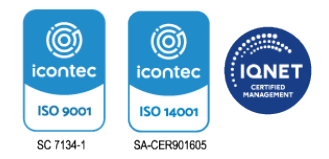

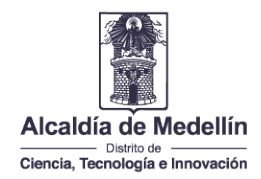

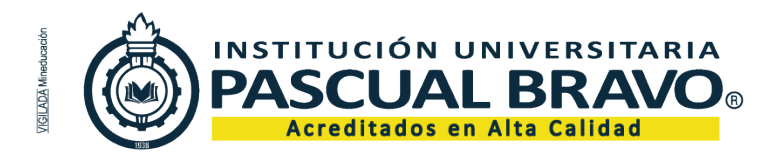

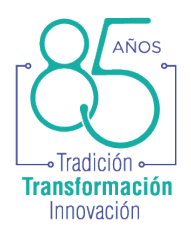

## Declaración juramentada

1. Presiona el botón "Crear" en la columna "Declaración juramentada" como se indica a continuación:

| Contrato VAD |       |                        |                         |
|--------------|-------|------------------------|-------------------------|
| Año          | Mes   | Informe de actividades | Declaración juramentada |
| 2024         | Enero | Crear                  | Crear                   |

2. Se abrirá una ventana para ingresar los valores correspondientes:

| s F 2                                                                       | Declaración juramentada | ×       |  |  |
|-----------------------------------------------------------------------------|-------------------------|---------|--|--|
| Recuerde validar el valor de la salud y pensión contra la planilla de pago. |                         |         |  |  |
| Número de planilla *                                                        | 10300007101             |         |  |  |
| Valor salud (sugerido) *                                                    | 1001100                 |         |  |  |
| Valor pensión (sugerido) *                                                  | 20 (1996)               |         |  |  |
| Nivel de la ARL *                                                           | Nivel I                 | ~       |  |  |
| Valor ARL (sugerido) *                                                      | 7100                    |         |  |  |
| Es declarante                                                               | ✓                       |         |  |  |
| ¿Pago anticipado?                                                           |                         |         |  |  |
|                                                                             |                         | Guardar |  |  |

#### Importante:

\*Si eres declarante, debes activar la casilla.

\*\*Si el pago de la Seguridad Social es anticipado, también deberás activar la casilla.

*Nota:* si es tu primer cobro y el pago es mes vencido, en el número de la planilla digita 0000.

\*\*\* Para finalizar presiona el botón "Guardar".

\*\*\*\*Recuerda presionar el botón "Generar", para que el sistema genere el documento en formato PDF con los datos ingresados.

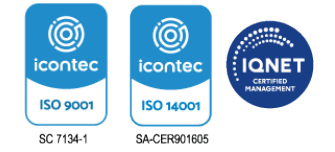

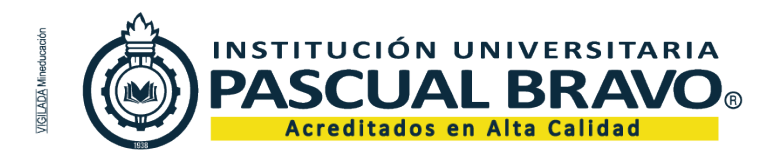

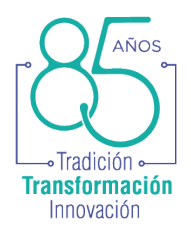

# Seguridad social

1. Presiona el botón "Crear" en la columna "Seguridad Social" como se indica a continuación:

|      | Contrato VAD |                        |                         |                  |
|------|--------------|------------------------|-------------------------|------------------|
| Año  | Mes          | Informe de actividades | Declaración juramentada | Seguridad social |
| 2024 | Enero        | Crear                  | Crear                   | Crear            |

2. Se abrirá una pequeña ventana; presiona el botón **"Buscar"** para adjuntar, desde tu ordenador, el comprobante de la planilla pagada:

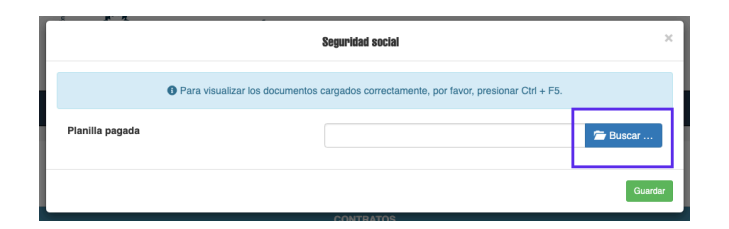

**3.** Una vez hayas encontrado el archivo que vas a cargar, lo debes seleccionar para tener previsualización, si está correcto, presiona el botón **"Guardar":** 

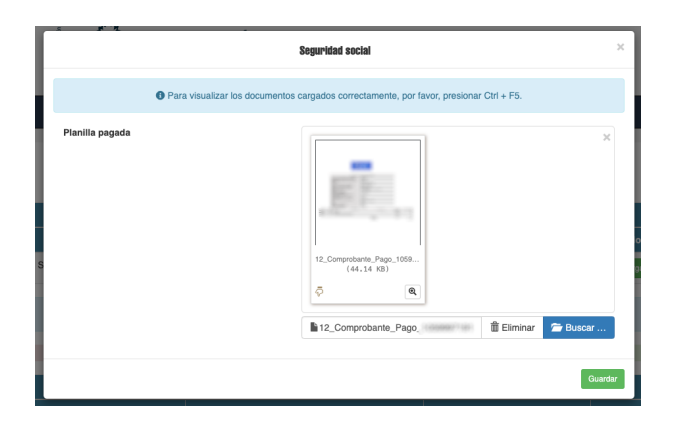

\*Nota: si es el primer cobro a realizar y tu pago de SS es mes vencido, debes adjuntar el certificado de afiliación a salud y pensión unificados en un solo archivo, en formato PDF.

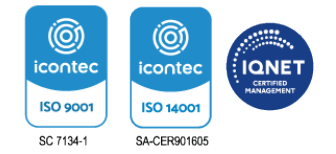

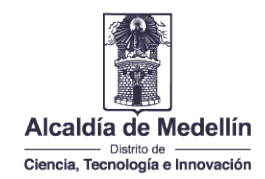

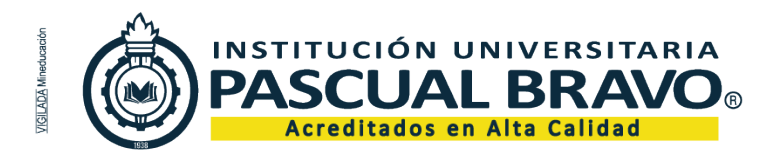

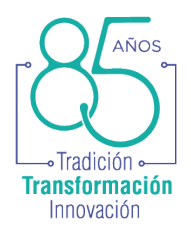

## Cuenta de cobro

1. Presiona el botón "Crear" en la columna "Cuenta de cobro", como se indica a continuación:

|      | Contrato VAD |                        |                         |                  |                 |       |
|------|--------------|------------------------|-------------------------|------------------|-----------------|-------|
| Año  | Mes          | Informe de actividades | Declaración juramentada | Seguridad social | Cuenta de cobro | Firma |
| 2024 | Enero        | Crear                  | Crear                   | Crear            | Crear           |       |

Se abrirá una pequeña ventana indicando el valor a cobrar dejando disponible la casilla "¿Ha contratado?" y "¿Debes cargar factura", márcalas si aplica en tu caso. Por último presiona el botón "Guardar".

| -                     | Cuenta de cobro                                                                                                    | ×  |
|-----------------------|----------------------------------------------------------------------------------------------------|----|
| Valor a cobrar        | B. S. MIR, SHE (THESE MULLIONESE THEOROGENETION<br>INCOMENTING A INVESTIGATION CONSIGNATION OF<br>INVESTIGATION (INCOMENTION) (INCOMENTION) |    |
| ¿Ha contratado?       |                                                                                                    |    |
| ¿Debe cargar factura? |                                                                                                    |    |
|                       | Guarda                                                                                                    | ar |

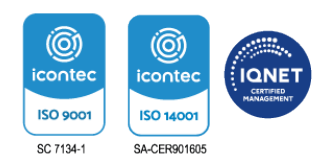

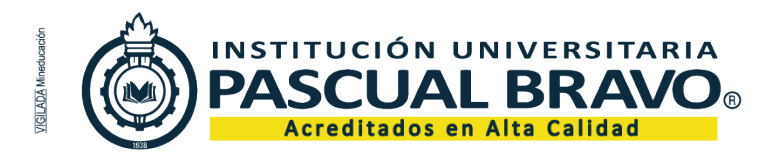

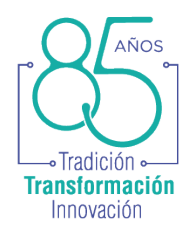

### **Firmar documentos**

1. Una vez hayas diligencia todos los documentos, debes dar clic en el botón "firmar documentos":

|      | Para visualizar los documentos cargados correctamente, por favor, presionar Ctrl + F5. |                        |                         |                  |                 |                   |
|------|----------------------------------------------------------------------------------------|------------------------|-------------------------|------------------|-----------------|-------------------|
|      | No aprobado Pendiente de aprobación Aprobado                                           |                        |                         |                  |                 | bado              |
|      |                                                                                        |                        | Contrato VAD            |                  |                 |                   |
| Año  | Mes                                                                                    | Informe de actividades | Declaración juramentada | Seguridad social | Cuenta de cobro | Firma             |
| 2024 | Enero                                                                                  | Editar Generar         | Editar Generar          | Editar           | Editar Generar  | Firmar documentos |

2. En el botón "Buscar..." se adjunta la firma digital, luego se marca la opción aplicar firma y por último se da clic en "Guardar".

| - s <b>r 7</b>               | Firma de persona                                                                                                  | ×                     |
|------------------------------|----------------------------------------------------------------------------------------------------|-----------------------|
| Imagen de la firma *         |                                                                                                    | 🖆 Buscar              |
| Solo puedes adjur            | tar archivos en <b>(jpg, png, jpeg)</b> , con unas dimensiones aproximadas de <b>300px</b>                        | por 90px.             |
| Ya cuenta con una firma care | ada en el sistema de información, si desea aplicarla para este mes de clic en "A<br>contrario cárguela nuevamente | Aplicar firma", de lo |
| Aplicar firma                |                                                                                                    |                       |
|                              |                                                                                                    | Guardar               |

### Importante:

\*Una vez los documentos sean verificados, se indicará si fueron aprobados o es necesario realizar ajustes.

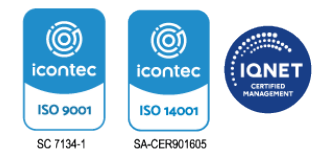